## Bosch Partner Portal www.bosch-partner.si

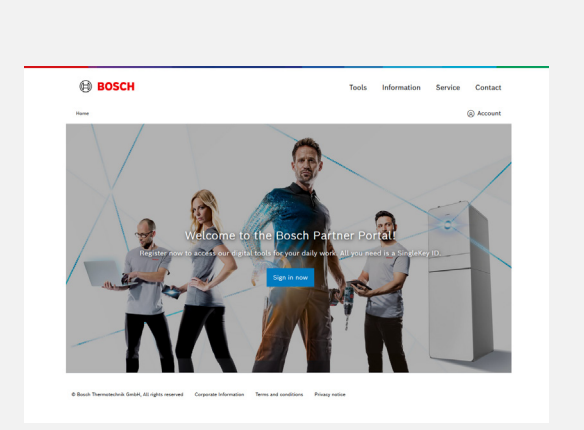

Upotrijebite gumb **Prijavite se zdaj**, da bi ustvarili svoj račun.

Če potrebujete podporo, kliknite **Stik**.

Opomba: Lastnik podjetja mora biti prva oseba, ki se registrira. Po opravljenem postopku registracije lahko lastnik k uporabi portala Partner povabi druge zaposlene.

SingleKey ID omogoča enostaven dostop do spletnih mest, trgovin, aplikacij in storitev skupine Bosch s samo eno prijavo.

Če že imate SingleKey ID, uporabite svoj račun za prijavo. Preskočite naslednjih 3–5 korakov.

Če nimate SingleKey ID, vnesite svoj osebni e-poštni naslov, da ustvarite račun, in **NADALJUJTE**.

Če želite nadaljevati z ustvarjanjem računa SingleKey ID, kliknite **OK, RAZUMEM**.

4

3

2

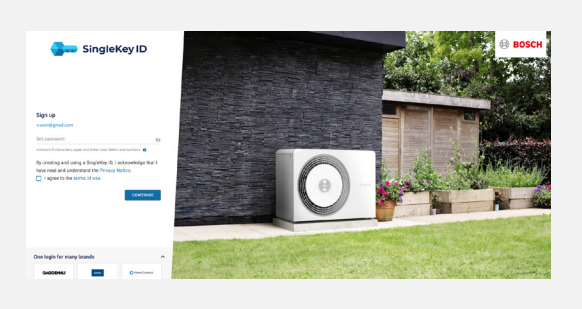

Ustvari geslo (min. 8 znakov, vsebovati morajo velike in male črke, številke). Sprejmite pogoje uporabe in kliknite **NADALJUJ**.

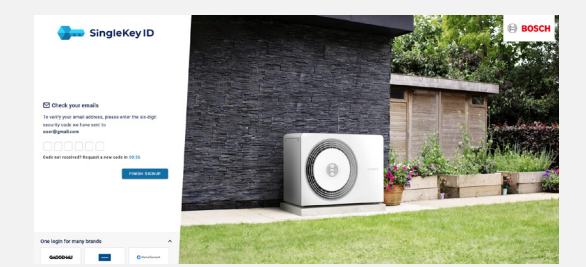

Vnesite potrditveno kodo, poslano na vaš e-poštni naslov (preverite mapo Prejeto in mapo z vsiljeno pošto), da preverite svoj račun SingleKey ID. Kliknite **KONČAJ REGISTRACIJO**.

## SingleKey ID

Your requested security code is:

## 5 9 7 2 4 1

This security code is valid for 30 minutes (generated at 2023-09-25T09:06:07). Please enter it in the corresponding input field.

## Your SingleKey ID team

SingleKey ID offers convenient access to websites, shops, apps and services from many brands with one single login.

Bosch.10 GmbH; Registered Office: Berlin; Registration Court: Amtsgericht Charlottenburg; HRB 148411 B Chairman of the Supervisory Board: Stefan Koss; Managing Directors: Dr. Andreas Nauerz, Stephan

Corporate information Data protection notice Legal notice Terms of use

6

| BOSCH                                                                       | Contact                                                                                                    |
|-----------------------------------------------------------------------------|----------------------------------------------------------------------------------------------------|
|                                                                             | © ACCOUNT                                                                                                    |
| Creat                                                                       | e your personal profile                                                                                                    |
| in dia i                                                                    | or applications you are identified by your persons profile.<br>John you may nee or change your, personal profile.<br>Required fields are marked by a *.                                                                                                    |
|                                                                             |                                                                                                    |
| Producers                                                                   |                                                                                                    |
| Ladrand"                                                                    |                                                                                                    |
| Labrane                                                                     |                                                                                                    |
| Languaget                                                                   |                                                                                                    |
| English (United Etaber)                                                     | 1 v                                                                                                    |
| Newsister registration of<br>I convert to Canol<br>To information character | nd approxist for neutraling constructions<br>"Theoremicality for a state of the state of the state |
| concerning the doubt                                                        | brand, For more information about bonds Thermotechesh Gesler and its<br>and Private rolling.                                                                                                    |
| Creater personnal profile                                                   |                                                                                                    |
|                                                                             |                                                                                                    |
| # Sault Terratedrale Solar, 12 optimizer of Corporation                     | Education News and adultion Pricey ratio                                                                                                    |

Sprejmite določila in pogoje ter kliknite **Sprejmi določila in pogoje**.

7

| BOSCH                                                                                                    | Contact                                                                                                    |
|----------------------------------------------------------------------------------------------------|----------------------------------------------------------------------------------------------------|
|                                                                                                    | © access.                                                                                                    |
| Create your per                                                                                                    | sonal profile                                                                                                    |
| On all our applications you are identi<br>Later you may see or change y<br>Required Ratio are m                                                                                                    | ted by pour general profile.<br>nor personal profile<br>when by a *                                                                  |
|                                                                                                    |                                                                                                    |
| Fridawie                                                                                                    |                                                                                                    |
| Laterary"                                                                                                    |                                                                                                    |
| Lashrume                                                                                                    |                                                                                                    |
| Language*                                                                                                    |                                                                                                    |
| English (United States)                                                                                                    | ~                                                                                                    |
| Searcher regulation and approval for marketing cannot                                                                                                    | and on                                                                                                    |
| I consert to lines: Thermolectric limitation<br>be informed about products, ourses, prevent ans,<br>conserving the liberah basish, there may information<br>privacy precises, see our Privacy retries. | nd na madeting information, its email, and<br>(s.g. exemts, transmig) and other topics<br>almost depth. Thermotechnik Genier and its |
| Croade personal grafiles                                                                                                    |                                                                                                    |

Izpolnite potrebne podatke za ustvarjanje uporabniškega profila. Obkljukajte polje za soglasje, če želite prejemati marketinške informacije in biti obveščeni o izdelkih, anketah, promocijah in drugih temah v zvezi z blagovno znamko Bosch.

Kliknite Ustvari osebni profil.

| 8 |                                                                                                    |                                                                                                    |  |
|---|----------------------------------------------------------------------------------------------------|----------------------------------------------------------------------------------------------------|--|
|   | BOSCH                                                                                                    | Contact                                                                                                    |  |
|   |                                                                                                    | 🛞 hocourt.                                                                                                    |  |
|   | Company Validation                                                                                                  |                                                                                                    |  |
|   | You are almost done. Now all you have to do is cannext pice personal<br>profile to peer company.                    |                                                                                                    |  |
|   | Required fields are marked by a *-                                                                                  |                                                                                                    |  |
|   | Are you already a cottomer of ours?<br>Generation<br>Include<br>Include<br>Include<br>Include<br>Include<br>Include | We we not appen a contrary with optimal enough the<br>Lin regime works on any with optimal<br>in the second second sec |  |
|   | 4 Booh Termonohik Uniki, Al-yénis marvak Gayarara Inhimator                                                         | Terrs and syndrices. Privacy policy                                                                                                    |  |
|   |                                                                                                    |                                                                                                    |  |
|   |                                                                                                    |                                                                                                    |  |
|   |                                                                                                    |                                                                                                    |  |

9

10

Vaš uporabniški profil je ustvarjen. Zdaj ga morate povezati s profilom vašega podjetja.

Če že imate uporabniško številko, se prijavite s svojo uporabniško številko in poštno številko ter kliknite **Preveri podatke**.

Če nimate profila podjetja, kliknite na Registriraj podjetje, da dobite številko kupca.

Sledite temu koraku, če ustvarjate profil podjetja in nimate številke stranke.

Vnesite podatke o podjetju in kliknite **Registracija**.

Registracija podjetja je končana. E-poštna sporočila za odobritev so poslana od ponedeljka do petka.

Preverite mapo Prejeto in mapo z neželeno pošto za posodobitve in navodila.

Po odobritvi boste prejeli e-pošto s svojo številko kupca za prijavo v Partnerski portal.

V svojem e-poštnem sporočilu kliknite **Prijava**.

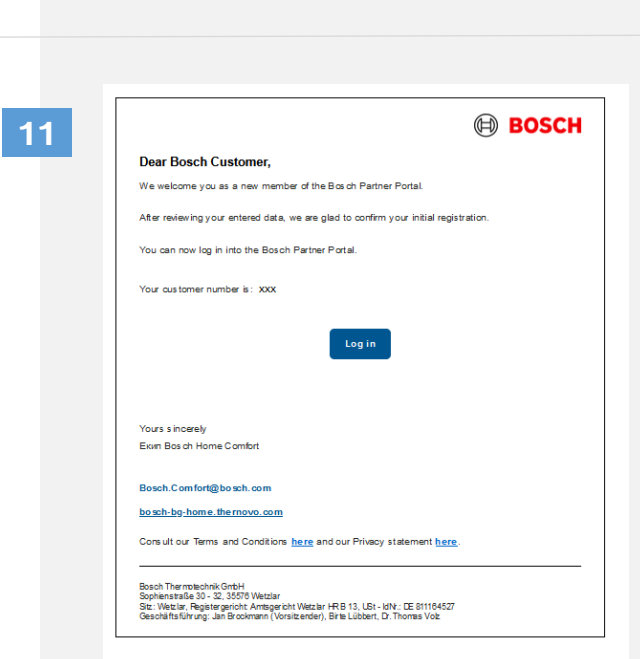

Contact

Company registration

Thank you for your company registration. We will check your data and contact you promptly

| 12 |                                                                                                    |                                                                                                    |  |
|----|----------------------------------------------------------------------------------------------------|----------------------------------------------------------------------------------------------------|--|
|    | Bosch                                                                                                    | Contact                                                                                                    |  |
|    |                                                                                                    | Account Account |  |
|    | Company Validation<br>Nue are deter faire faired age interest fair average parameter<br>deter age on another faired age on another faired age of the faired age of the faired age of |                                                                                                    |  |
|    | Are you already a contorner of own?<br>General water<br>In 2005<br>Free and<br>Intern                                                                                                    | Yes are not yet a contoner with up and would like<br>to region your company with w?                                                                                                    |  |
|    | e boos hansandra jonet al refer namer                                                                                                    | Tons and modeline — The assister                                                                                                    |  |
|    |                                                                                                    |                                                                                                    |  |

Vnesite številko kupca in poštno številko ter kliknite **Preveri podatke**.

13

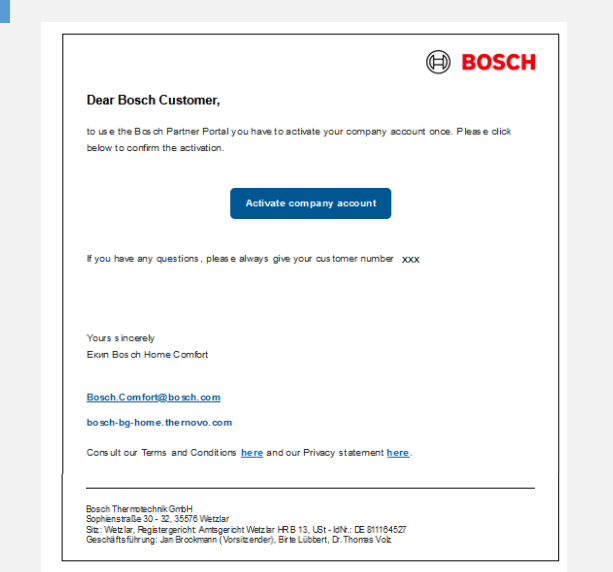

Če želite aktivirati svoj račun, morate odobriti e-pošto, poslano na e-poštni naslov vašega podjetja.

V svojem e-poštnem sporočilu kliknite **Aktiviraj račun podjetja**.

மீ

REGISTRACIJA JE KONČANA! DOBRODOŠLI IN UŽIVAJTE V PREDNOSTIH PARTNER PORTALA!